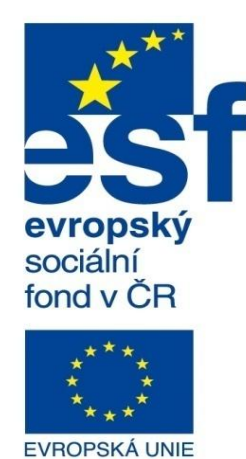

MINISTERSTVO ŠKOLSTVÍ, MLÁDEŽE A TĚLOVÝCHOVY

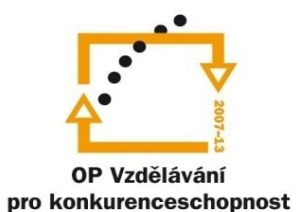

INVESTICE DO ROZVOJE VZDĚLÁVÁNÍ

Střední průmyslová škola a Vyšší odborná škola technická Brno, Sokolská 1

| Šablona: | Inovace a zkvalitnění výuky prostřednictvím ICT                                                        |
|----------|----------------------------------------------------------------------------------------------------|
| Název:   | Pokročilé metody parametrického modelování                                                             |
| Téma:    | Animace                                                                                                |
| Autor:   | Ing. Radek Šebek                                                                                       |
| Číslo:   | VY_32_INOVACE_17 - 01                                                                                  |
| Anotace: | Animace natáčení a rozkladu sestavy, nastavení orientace pohledů, změna stylu zobrazení součástí, expo |

ort animace. DUM je určen pro žáky 2. ročníku oboru strojírenství.

Animace – tvoříme zpravidla v prostředí sestavy. Slouží nám často pro podporu vizualizace návrhu. Je zde možné zobrazit natáčení modelů sestav, rozklady sestav aj. Lze také ovlivňovat charakter zobrazení jednotlivých dílů a směr náhledu v průběhu animace. Prostředí, ve kterém animace vytváříme, aktivujeme volbou záložky "Animace" v levém dolním rohu obrazovky pod stromem "FeatureManageru".

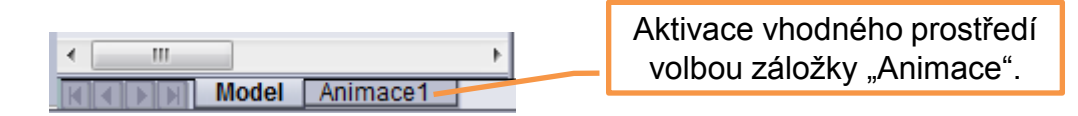

Poté se v dolní části obrazovky objeví příslušná sada nástrojů.

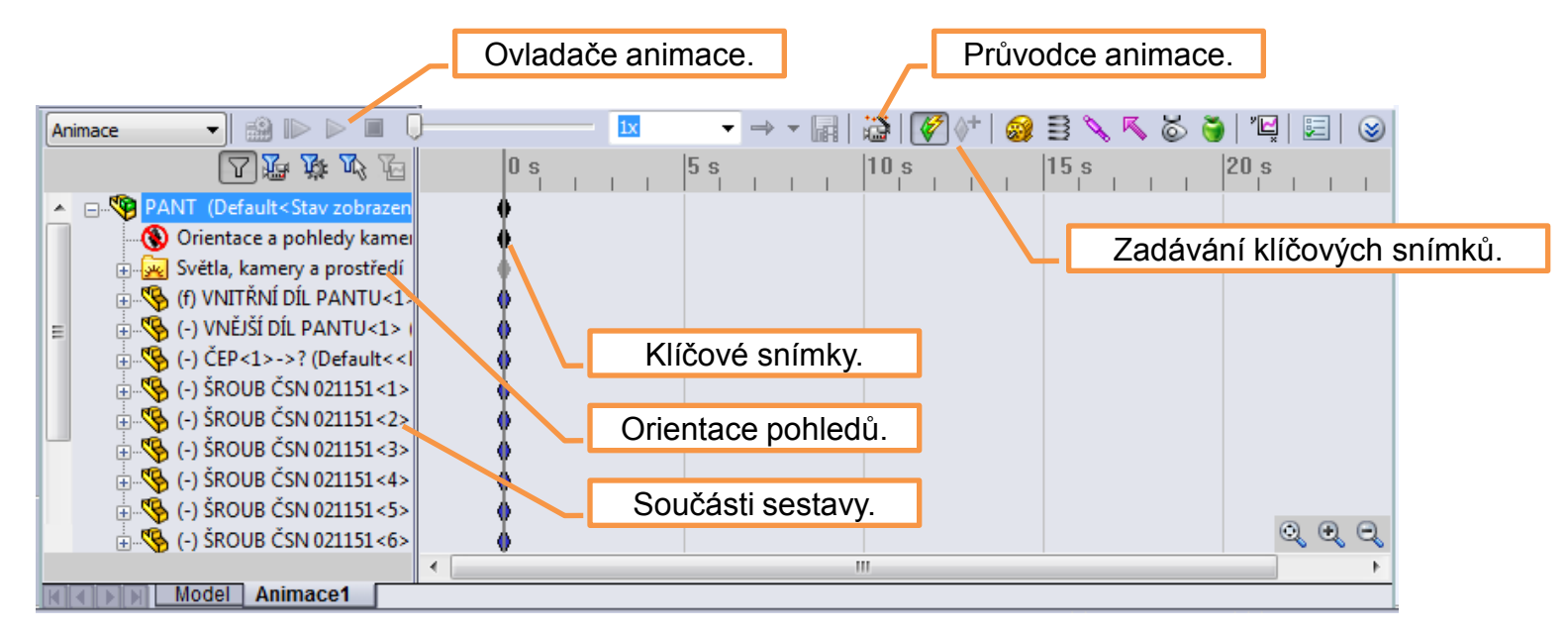

### Animace natáčení sestavy – je nejjednodušší způsob animace. Využíváme k jejímu

zadání průvodce animací.

Po aktivaci příkazu průvodce animací se zobrazí dialogové okno nastavení vytvářené animace.

| Vyberte typ animace                                                                                        | X                                                                                                    |   | Vyberte osu otáčer |
|----------------------------------------------------------------------------------------------------|----------------------------------------------------------------------------------------------------|---|--------------------|
|                                                                                                    | Tento průvodce Vám pomůže v tvorbě<br>jednoduchých automatických animací.<br>Nejdříve vyberte požadovaný typ animace<br>a klepněte na Další.<br>Otočit model<br>Rozložit<br>Složit<br>Importovat i Volba natáčení | - | K                  |
| Odstranit všechny<br>existující trasy                                                                      | Importovat i sestavy.                                                                                                    |   |                    |
| Možnosti Rozložit a Složit jsou do                                                                         | stupné jen po vytvoření rozloženého pohledu.                                                                                                    |   |                    |
| Základní pohyb je k dispozici jen<br>Motion Analysis je k dispozici jen<br>výsledky vypočítány v rámci poh | po vypočítání simulace v rámci pohybové studie.<br>je-li doplňkový modul SolidWorks Motion načtený a<br>ybové studie.                                                                                             |   |                    |
|                                                                                                    | < Zpět Další > Stomo Nápověda                                                                                                    |   |                    |

è

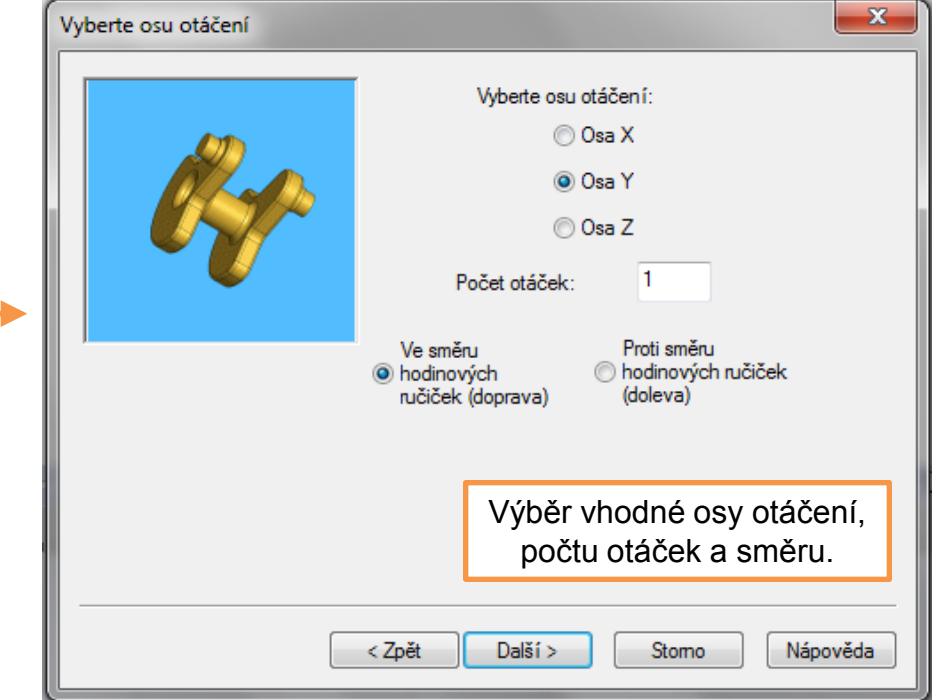

| Možnosti ovladače animace                                                                                                    |                                                                                                    |                                |                                             |
|----------------------------------------------------------------------------------------------------|----------------------------------------------------------------------------------------------------|--------------------------------|---------------------------------------------|
| Rychlost anima<br>celkového trvá<br>Trvá<br>Zadáním času<br>na začátku ani<br>Čas spuštěr                                                                                                    | ice ovlivníte nastavením jejího<br>ní.<br>ní (sekund): 10<br>spuštění zpozdíte pohyb objektů<br>mace.<br>ní (sekund): 0 |                                |                                             |
| Na<br>< Zpět Dok                                                                                                    | astavení doby animace<br>otáčení sestavy.                                                                               |                                |                                             |
| Po potvrzení příkazu jsou auto<br>pohledů doplněny klíčové sní                                                                                                    | omaticky do časové osy orientace<br>mky a je možné animaci přehrát.                                                     | Animaci mů:<br>formátu exporte | žeme i ve vhodném<br>ovat jako videosoubor. |
| Animace  Animace Animace Animace Animace Animace Animace Animace Animace Animace Animace Animace Animace Animace Animace Animace Animace Animace Animace Animace Anim | 0 s 2 s 4 s                                                                                                    | → - 🖬 😂 🐼 (+ ) 🥹<br>6 s 8 s 1  |                                             |
|                                                                                                    | Klíčové snír                                                                                                    | nky náhledů.                   |                                             |

### Animace rozkladu sestavy – slouží například pro účely montáže či prezentace návrhu.

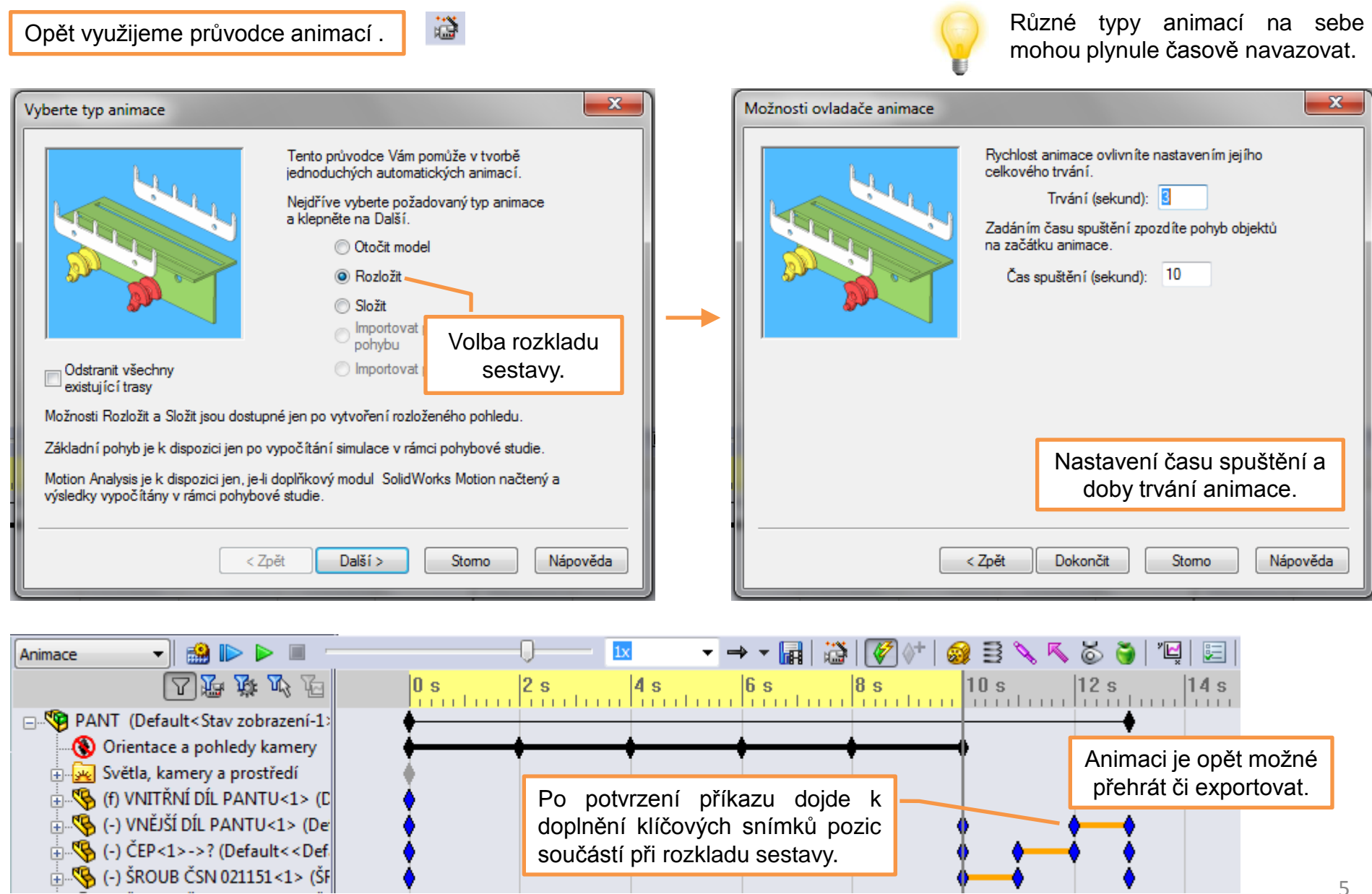

Nastavení orientace pohledů animace – se provádí pomocí klíčových snímků "Orientace a pohledy kamery" a to úpravou stávajících klíčových snímků, nebo tvorbou nových.

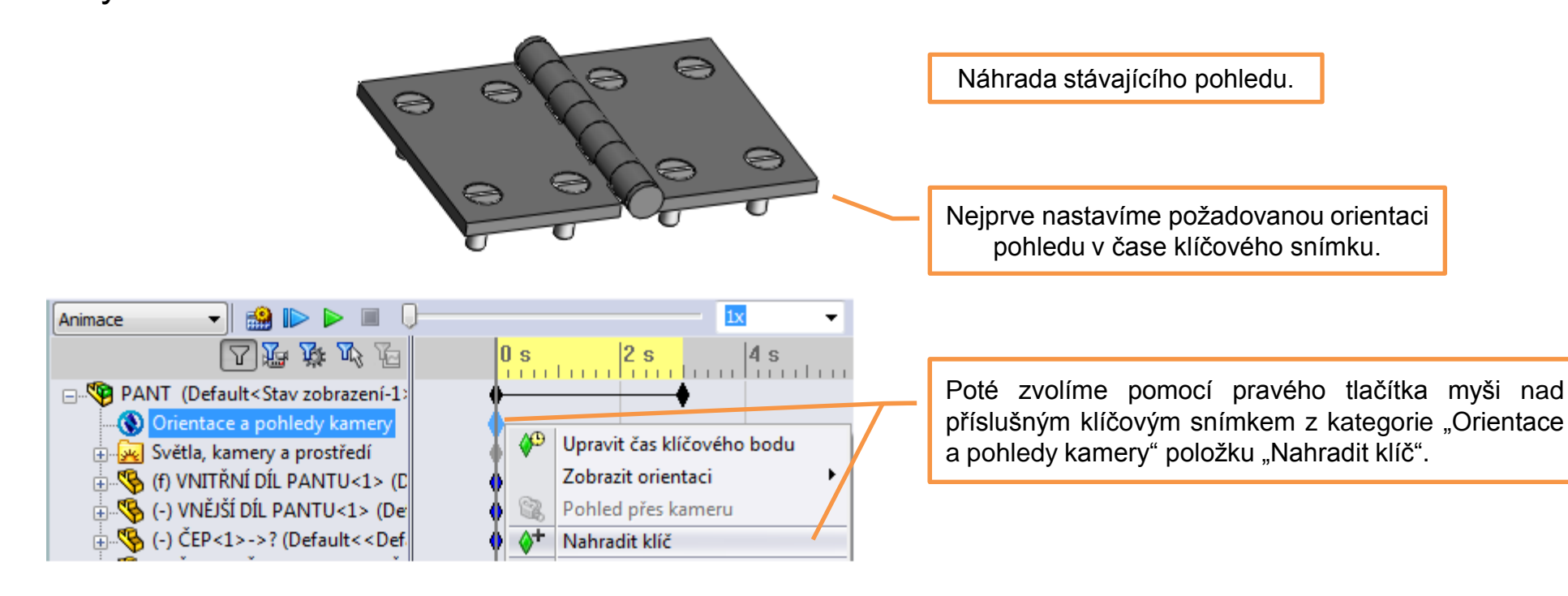

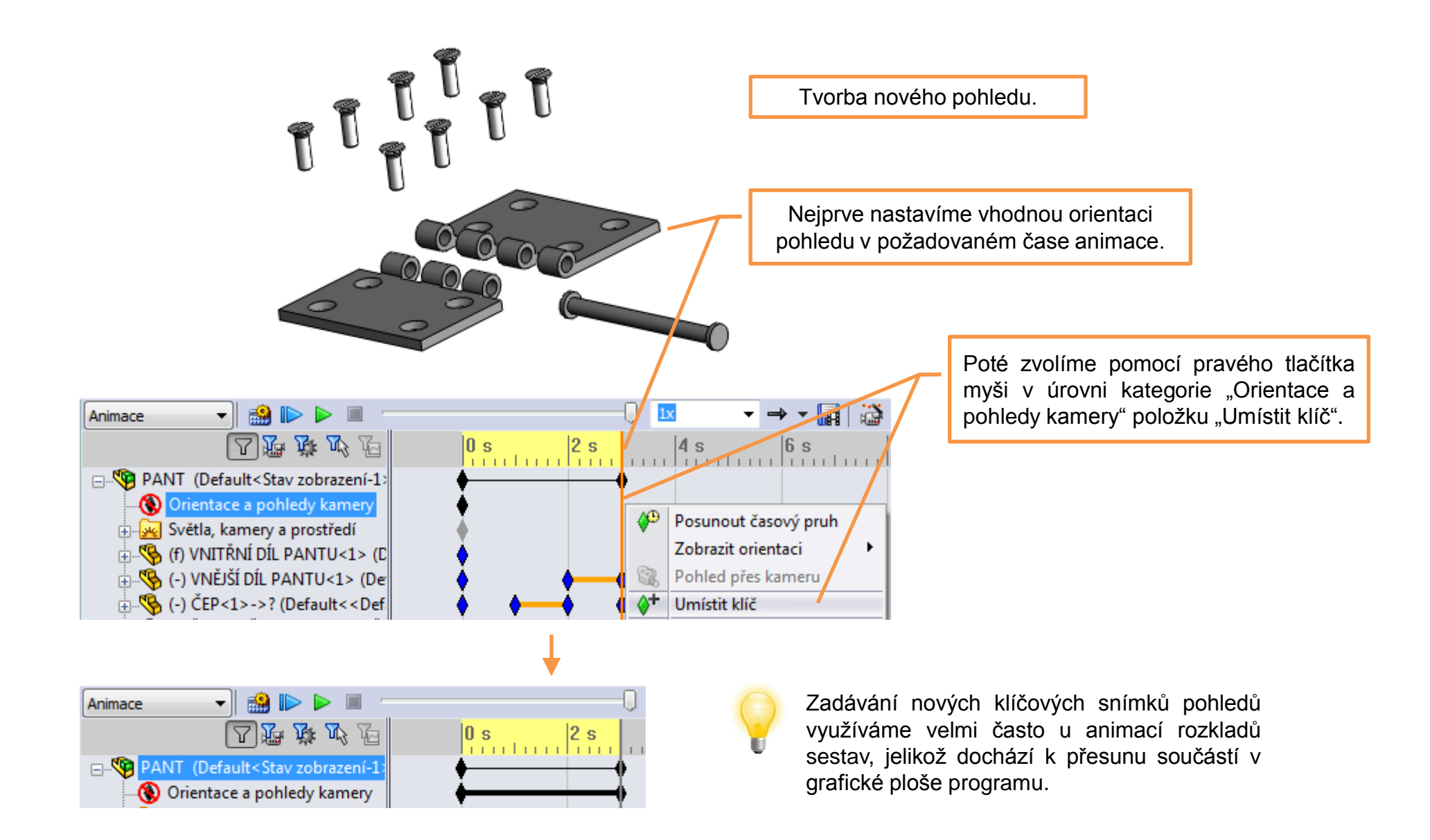

**Změna stylu zobrazení součásti** – je v animaci možná přes položku "Vzhled" u příslušného dílu. Opět pomocí klíčových snímků měníme například viditelnost součásti, styl jejího zobrazení, vzhled apod.

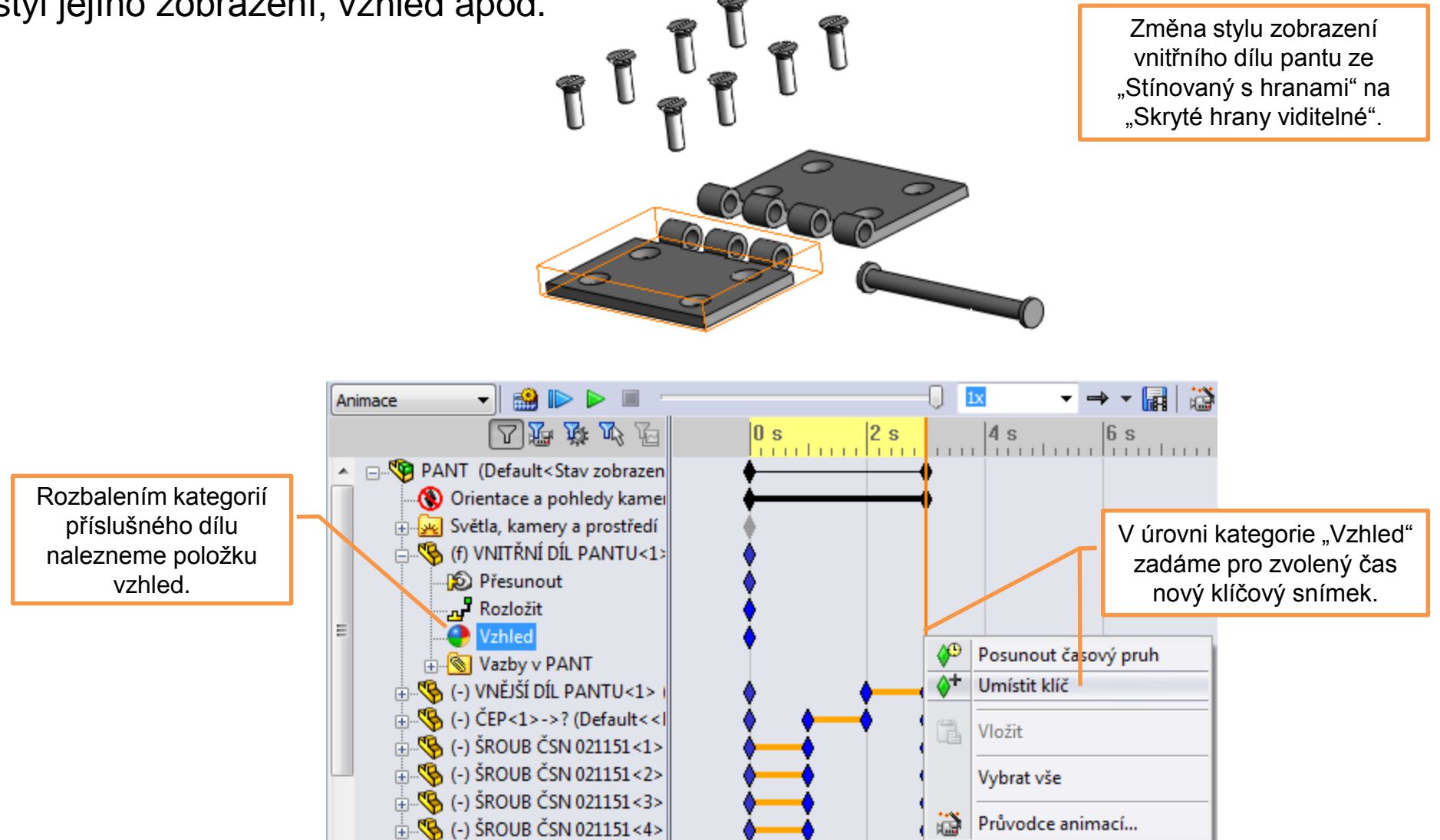

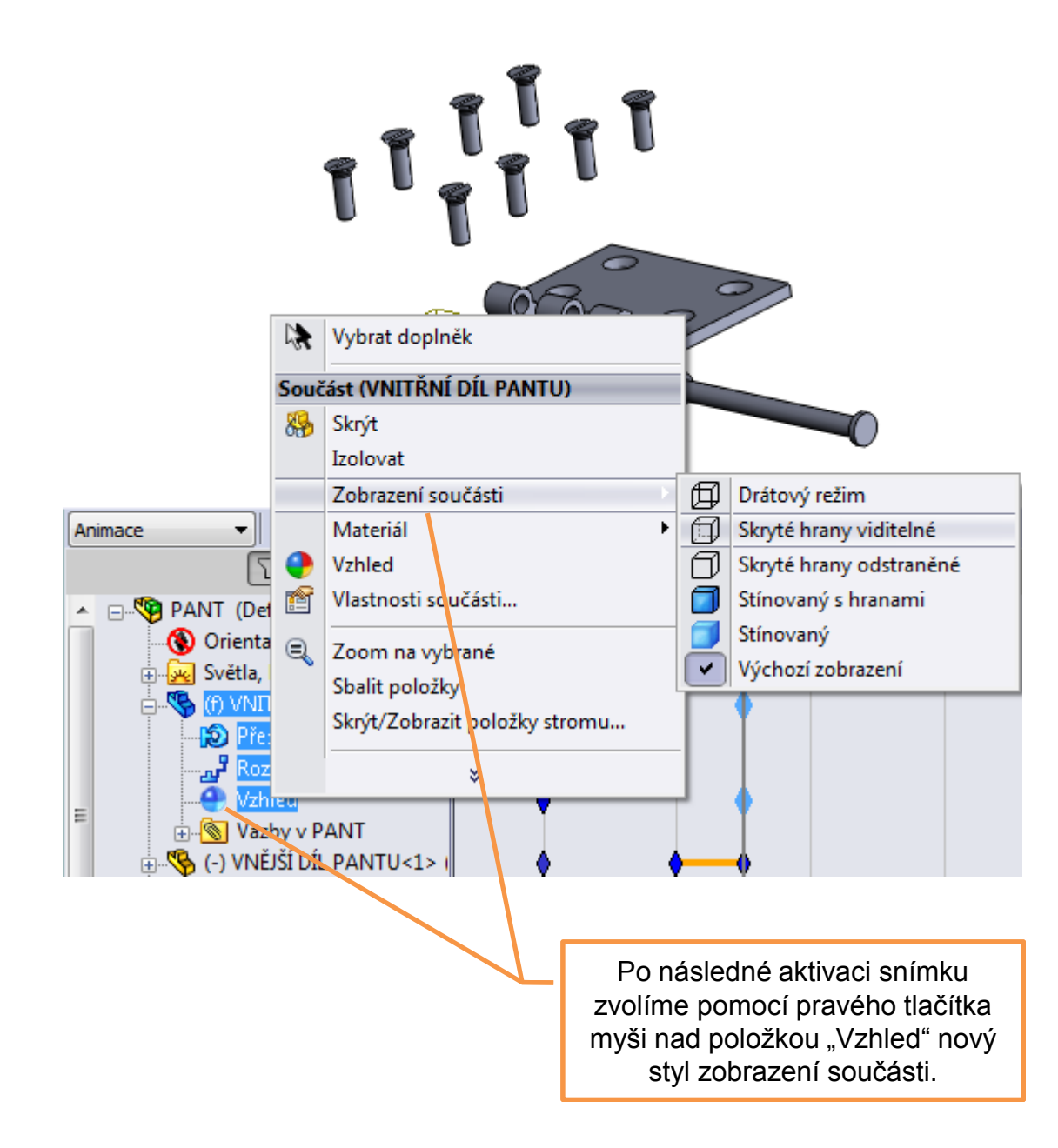

Změna stylu zobrazení vnitřního dílu pantu bude v průběhu animace znázorněna plynulým přechodem.

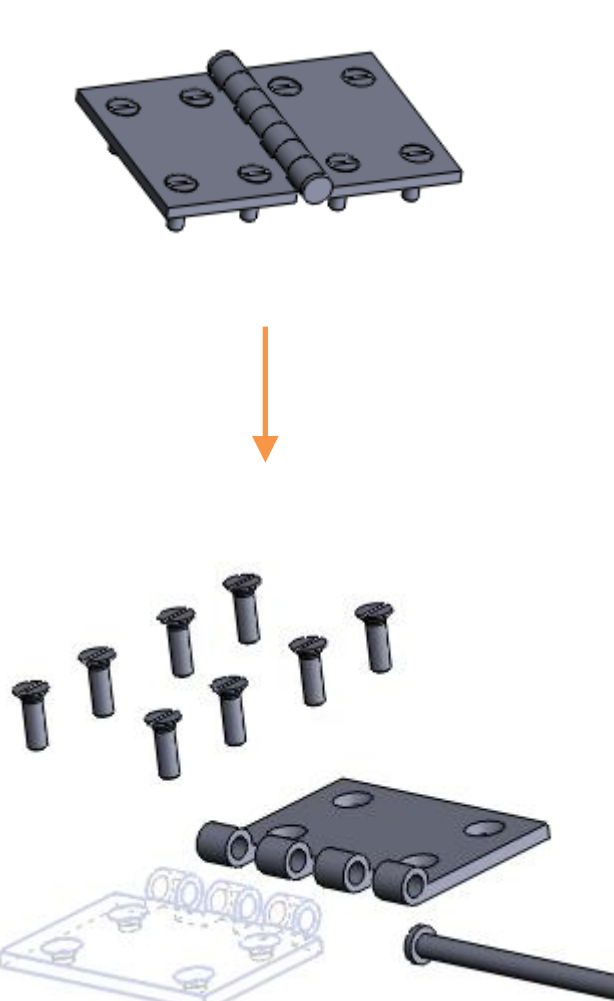

### Nastavení exportu animace – se provádí po aktivaci příkazu "Uložit animaci".

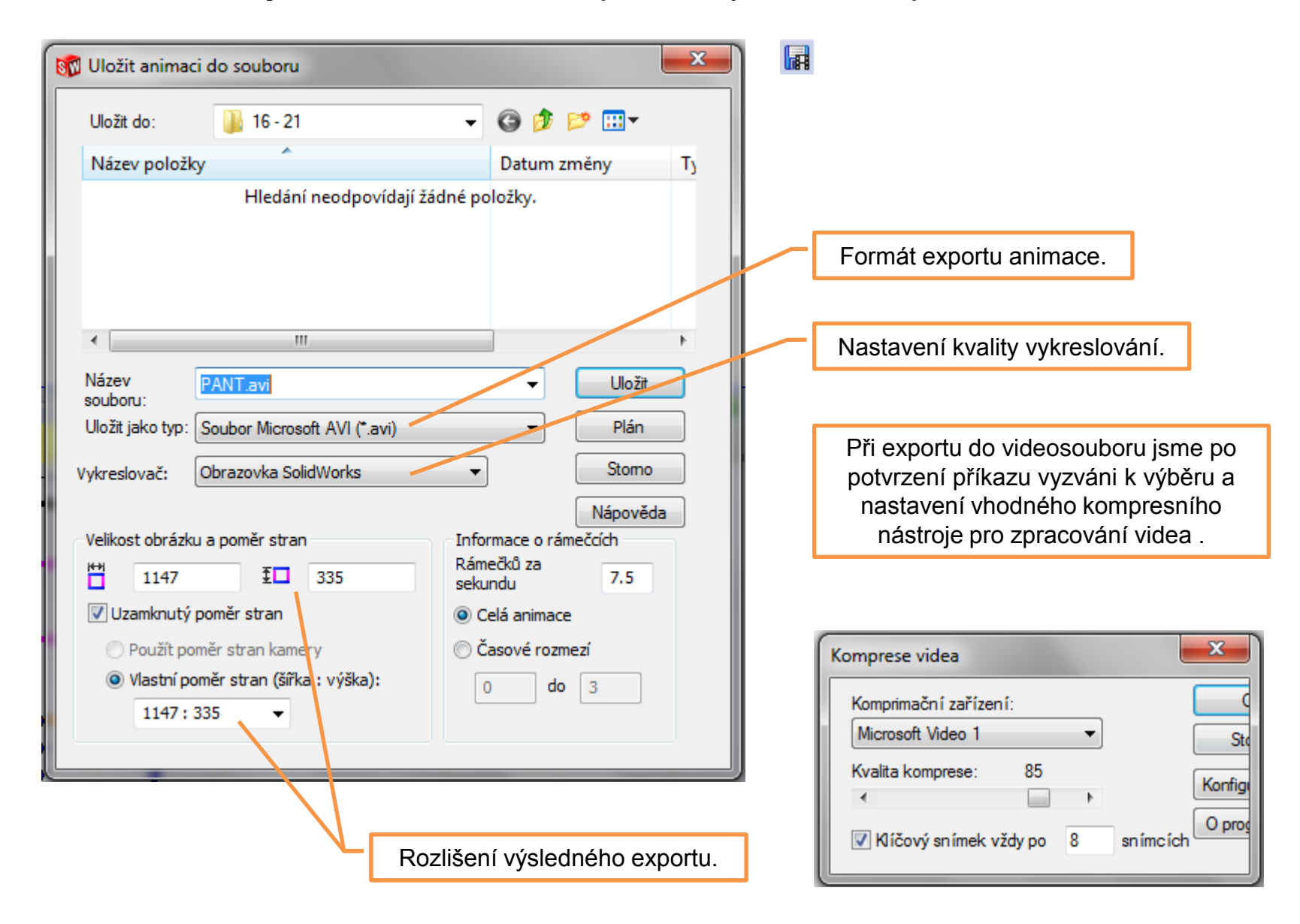

# Animace – příklad k procvičení

Vytvořte souhrnnou animaci otočení a rozkladu sestavy táhla dle předlohy. Tuto pak exportujte jako videosoubor k dalšímu užití:

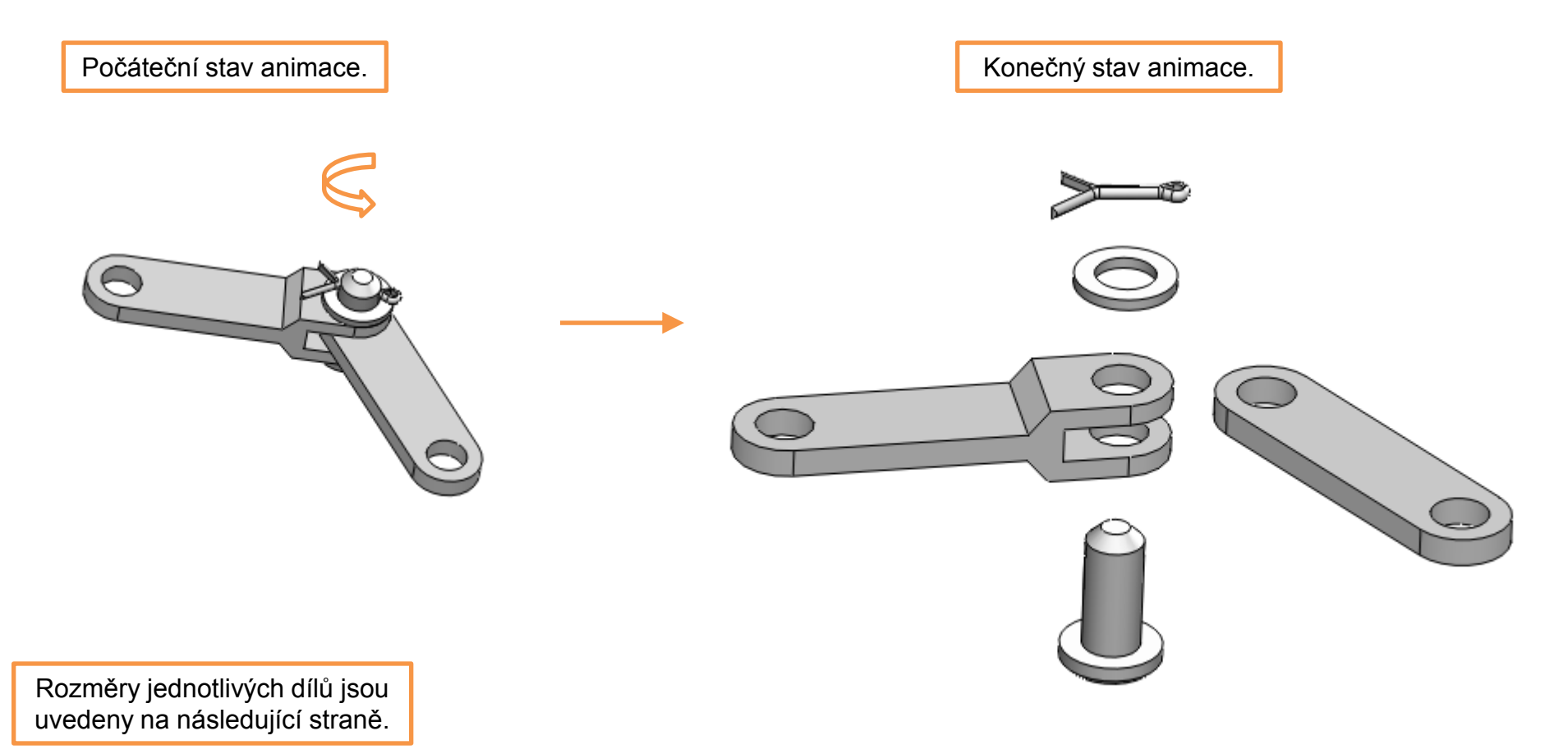

VIDLICE

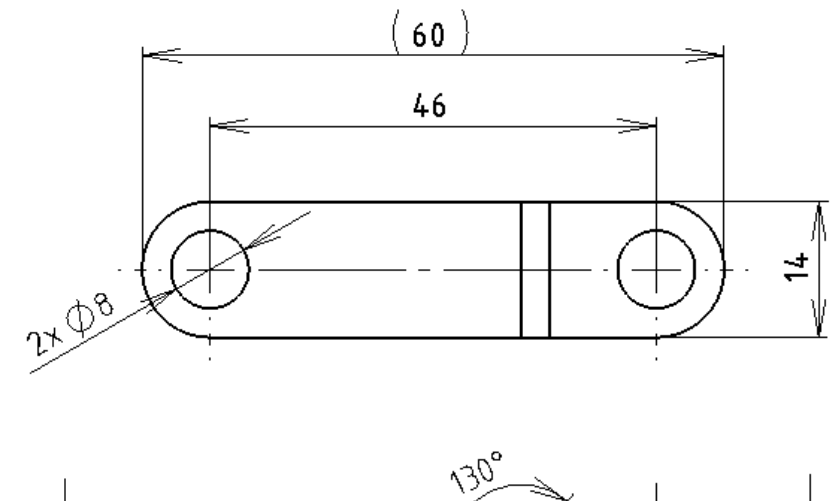

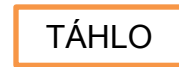

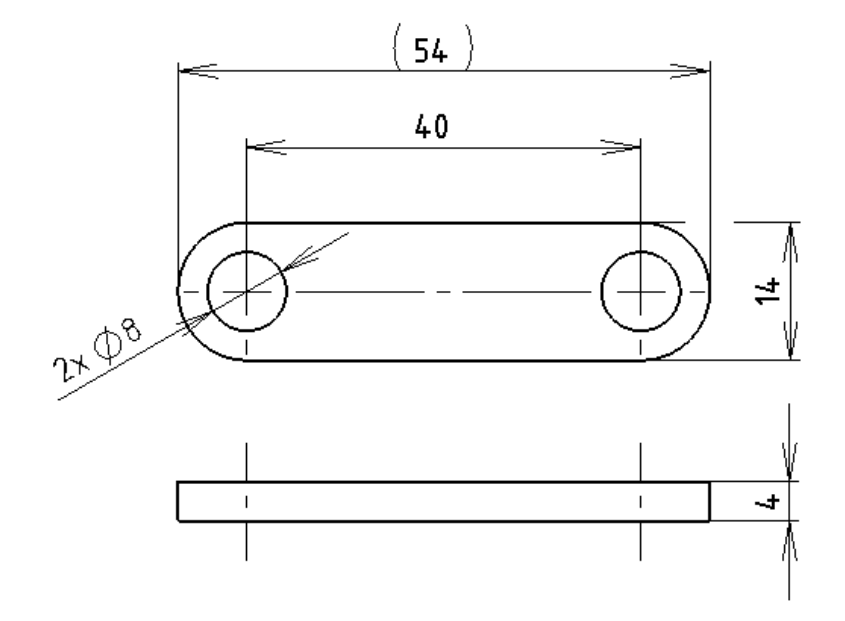

Normalizované díly sestavy jsou ČEP 8x18 ČSN EN 22341B, PODLOŽKA 8,4 ČSN 021703 a ZÁVLAČKA 2x14 ČSN 021781. Tyto je možné převzít z knihovny normalizovaných dílů nebo vymodelovat dle příslušných tabulkových hodnot.

# Použité zdroje

Pro tvorbu digitálního učebního materiálu byl použit následující software:

Microsoft Office PowerPoint 2007 SP3 MSO, Microsoft Corporation. SolidWorks 2012 SP4.0, studijní edice pro školní rok 2012-2013, Dassault Systemes. Výstřižky 6.1.7601, Microsoft Corporation.